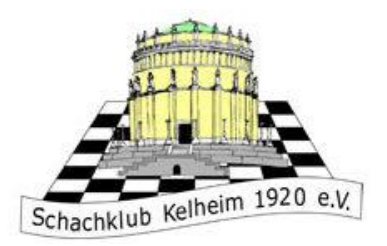

# Anleitung für Lichess

https://www.schachklub-kelheim.de/

Diese Anleitung ist für die Seite <u>https://lichess.org/</u>. Der SKK nutzt diese Seite zum Schachspielen im Internet

|              |                         |   |   |                    | -     | 1 | ٥ | × |
|--------------|-------------------------|---|---|--------------------|-------|---|---|---|
|              |                         |   |   | $\dot{\mathbf{x}}$ | •     | * | G | : |
|              | c                       | ς | ¢ | EINLO              | OGGEN | 1 |   | Â |
| Fernschach   |                         | > |   | 1                  |       |   |   |   |
| 3+0<br>Blitz |                         |   |   |                    |       |   |   |   |
| 5+3          | NEUE PARTIE             |   |   |                    |       |   |   |   |
| BIITZ        | SPIELE MIT EINEM FREUND |   |   |                    |       |   |   |   |
| 15+10        | SPIELE MIT DEM COMPUTER |   |   |                    |       |   |   |   |

1. <u>Registrierung</u>

Gehen sie auf die Seite <u>https://lichess.org/</u> und klicken sie oben rechts auf das Feld "Einloggen".

| Einloggen                                          |  |
|----------------------------------------------------|--|
| Benutzername oder E-Mail                           |  |
| Passwort                                           |  |
| EINLOGGEN                                          |  |
| Registrieren Passwort zurücksetzen Log in by email |  |

Klicken sie unten rechts auf das Feld "Registrieren".

|                                                                                                    | Geben sie sich einen                                                  |
|----------------------------------------------------------------------------------------------------|-----------------------------------------------------------------------|
| Benutzername                                                                                                    | Benutzernamen und ein Passwo                                          |
|                                                                                                    | Geben sie eine E-Mail – Adresse                                       |
| Passwort                                                                                                    | zu der sie Zugang haben.                                              |
|                                                                                                    |                                                                       |
|                                                                                                    |                                                                       |
| E-Mail                                                                                                    |                                                                       |
|                                                                                                    |                                                                       |
| We will only use it for password reset.                                                                                                    |                                                                       |
| Unterstützung von Schachprogrammen, Datenbanken oder<br>anderen Spielern ist während einer Partie nicht erlaubt. Bitte<br>beachte auch, dass die Erstellung mehrerer Benutzerkonten<br>ungern gesehen ist und die Missachtung dieser Regel, bis auf<br>Kulanz von Selten des Teams, zum Ausschluss aller betroffenen<br>Konten führt.<br>Durch die Anneldung wird den AGB zugestimmt. | Klicken sie unten auf alle vier ro<br>Felder, sodass sie grün werden. |
| Ich stimme zu, dass ich zu keiner Zeit während meiner<br>Partien Hilfe in Anspruch nehmen werde (durch einen<br>Schächcomputer, Buch, Datenbank oder eine andere<br>Person).                                                                                                    |                                                                       |
| Ich stimme zu, dass ich anderen Spielern immer respektvoll<br>gegenübertreten werde.                                                                                                    |                                                                       |
| Ich stimme zu, dass ich nicht mehrere Konten erstellen werde.                                                                                                    |                                                                       |
| Tch stimme zu, dass ich allen Lichess-Richtlinien folgen                                                                                                    |                                                                       |
| w <mark>e</mark> rde.                                                                                                    | Klickon sig dann auf das Fold                                         |

# 🖌 Prüfe deine E-Mails

Wir haben dir eine E-Mail gesendet. Klicke den Link in der Email, um deinen Account zu aktivieren.

# Not receiving it?

1. Wenn du die E-Mail nicht findest, prüfe in deinem E-Mail-Konto, ob sie in einem anderen Ordner wie z.B. dem Spamordner oder dem Papierkorb ist.

2. Make sure your email address is correct:

Sie erhalten eine E-Mail an die Adresse, die sie zuvor angegeben haben. Sie sieht so aus:

Klicke auf den Link, um dein Benutzerkonto bei Lichess zu aktivieren:

https://lichess.org/signup/confirm/am9oYW5uZXM2N3xmMjlhM2J8ZTRiMWIwMGI5MTEyNzE=

(Klicken funktioniert nicht? Versuche den Link in deinen Browser einzufügen!)

Dies ist eine Service-E-Mail im Zusammenhang mit deiner Nutzung von lichess.org. Wenn Du dich nicht bei Lichess registriert hast, kannst Du diese Nachricht ignorieren.

Klicken sie auf den blauen Link.

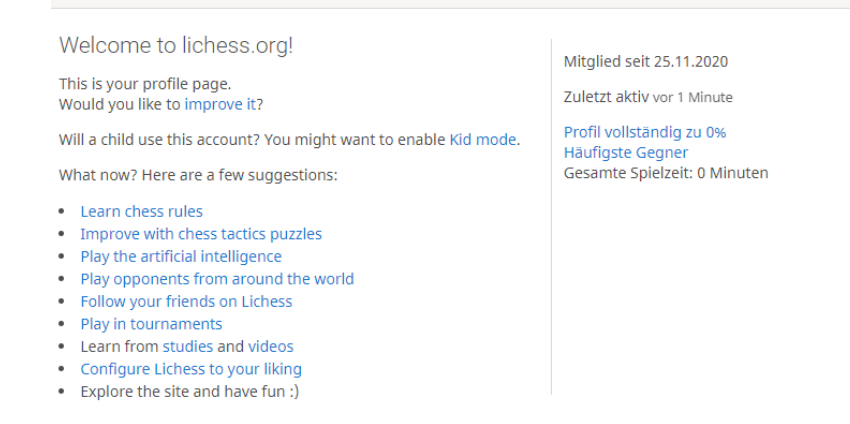

Glückwunsch! Sie haben sich auf Lichess registriert.

#### 2. Anmeldung

Normalerweise sind sie jetzt auf Lichess angemeldet. Falls dies nicht der Fall ist, müssen sie sich einloggen.

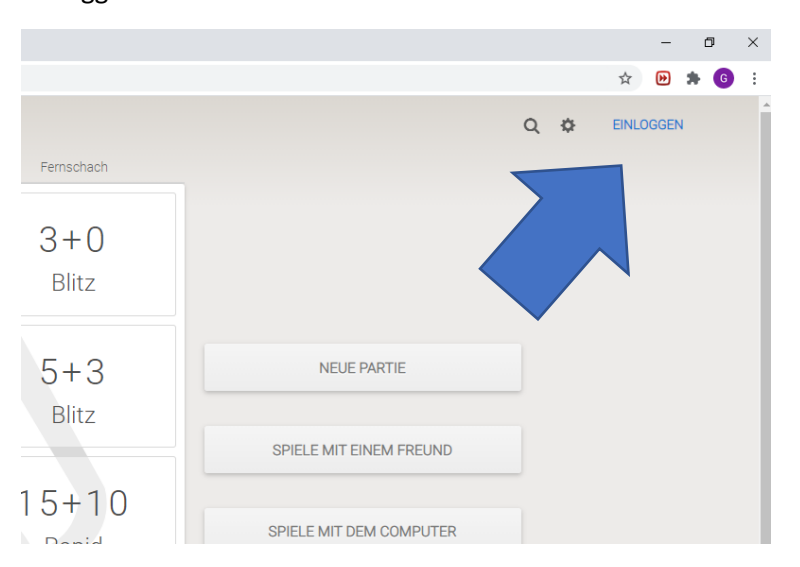

Gehen sie auf die Seite https://lichess.org/ und klicken sie oben rechts auf das Feld "Einloggen".

|   | Einloggen                                          |  |
|---|----------------------------------------------------|--|
|   | Benutzername oder E-Mail                           |  |
| _ | Passwort                                           |  |
|   | EINLOGGEN                                          |  |
|   | Registrieren Passwort zurücksetzen Log in by email |  |
|   |                                                    |  |

Geben sie Benutzername und Passwort in den Feldern ein und klicken sie auf "Einloggen".

## 3. Dem SKK – Team beitreten

| ← → C 🔒 lichess.org |                                                |                             |               |                 |
|---------------------|------------------------------------------------|-----------------------------|---------------|-----------------|
| lichess.org         | SPIELEN LERNEN                                 | ZUSCHAUEN                   | GEMEINSCHAFT  | WERKZEUGE       |
|                     |                                                |                             | Spieler       | Schnelles Spiel |
|                     | 闄 IM Sladgie IM Sl<br>                         | adgie Good Grob<br>hess.org | Teams         |                 |
|                     | 📕 WGM Checkitas                                | WGM Laurex: 24              | Forum         | 1+0             |
|                     | <b>Z</b> Daniel Naroditsl<br>Arena vor 2 Tagen | ky wins his first L         | ichess Titled | Bullet          |
|                     | Account Safety o                               | on Lichess (and E           | Beyond) vor 1 | 0.0             |

Stellen sie zunächst sicher, dass sie eingeloggt sind. Gehen sie dann oben links unter "Gemeinschaft" auf "Teams".

| ELEN | LERNEN ZUSCHAUEN | GEMEINSCHAFT WERKZEUGE                                                                                                    | Q ) |
|------|------------------|----------------------------------------------------------------------------------------------------|-----|
|      | Meine Teams      |                                                                                                    |     |
|      | Leader teams     | Suche "Sk kelheim"                                                                                                    |     |
|      | Alle Teams       |                                                                                                    |     |
|      | Neues Team       | Set Calcability Vallation                                                                                                    |     |
|      |                  | SCNACHKIUD KEINEIM 83 Mitalieder                                                                                                    |     |
|      |                  | https://imgur.com/MLnOK5I Willkommen belm offiziellen Team des Schachklub Kelheim 1920 e.V Beitritt für Mitglieder und Freunde des SK<br>Kelheim, Welcome to the official team of the chess club Ke |     |
|      |                  |                                                                                                    |     |
|      |                  |                                                                                                    |     |
|      |                  |                                                                                                    |     |
|      |                  |                                                                                                    |     |
|      |                  |                                                                                                    |     |

Geben sie im Suchfeld oben rechts "Schachklub Kelheim" oder "1. WWOO" ein und drücken sie die Enter – Taste. Klicken sie auf den blauen Namen des Teams.

| Schachklud Keinein                                                    | n /                                                         |
|-----------------------------------------------------------------------|-------------------------------------------------------------|
| Team leader: O Conansson, S gemuesekinder,<br>O kapfel, O Zeuschess92 |                                                             |
| Neueste Teammitglieder                                                | Schachklub Kelheim 1920 e.V.                                |
| O Simon_Pe                                                            |                                                             |
| ○ AlexIoT                                                             | Willkommen beim offiziellen Team<br>Freunde des SK Kelheim. |
| O en_passant2                                                         |                                                             |
| O Jederkann                                                           | Welcome to the official team of the                         |
| O Hurzzz                                                              | Ort: Kelheim                                                |
| O abeche21                                                            |                                                             |
| <ul> <li>ab_schnalzer</li> </ul>                                      |                                                             |
| ⊖ rdiet                                                               | <b>—</b>                                                    |
| ○ fischpeter62                                                        | lurniere                                                    |

Klicken sie auf das grüne Feld: "Tritt dem Team bei"

| Schachklub Kelheim 1920 e.V.                                      |                                                                                          |  |
|-------------------------------------------------------------------|------------------------------------------------------------------------------------------|--|
| Willkommen beim offiziellen Team des Sc<br>Kelheim.               | chachklub Kelheim 1920 e.V Beitritt für Mitglieder und Freunde des SK                    |  |
| Welcome to the official team of the chess<br>are allowed to join. | s club Kelheim 1920 e.V Members and friends of the chess club Kelheim                    |  |
| Nachricht                                                         |                                                                                          |  |
| Hallo , mein Name ist                                             |                                                                                          |  |
| Deine Beitrittsanfrage wird vom Teamleit                          | ter überprüft.                                                                           |  |
| I ǎ 🍟 🔄 🌢 I 🖓                                                     | Weiß setzt in einem Zug Matt                                                             |  |
|                                                                   | Dies ist ein Schach-CAPTCHA.<br>Mach einen Zug, um zu beweisen, dass du ein Mensch bist. |  |
| 2 F                                                               | Hilfe: https://lichess.org/fofk70xv                                                      |  |
|                                                                   |                                                                                          |  |
|                                                                   |                                                                                          |  |
|                                                                   |                                                                                          |  |
| Abbrechen                                                         | ✓ TRITT DEM TEAM BEI                                                                     |  |
|                                                                   |                                                                                          |  |

Schreiben sie für das SKK – Team ihren echten Namen in das Nachrichtenfenster.

Schreiben sie **für das 1. WWOO alle in der Ausschreibung genannten Daten** in das Nachrichtenfenster.

Lösen sie anschließend die Schachaufgabe (Matt in einem Zug).

Klicken sie dann auf "Tritt dem Team bei."

**Wir** müssen sie für das Team **freischalten.** Warten sie also ein paar Tage. Dann sind sie Mitglied im jeweiligen Team.

| ← | 4. <u>Einem Teamkam</u><br>→ C | pf/Turnier teilnel                          | <u>nmen</u>                  |               |                 |
|---|--------------------------------|---------------------------------------------|------------------------------|---------------|-----------------|
|   | lichess.org                    | SPIELEN LERNEN                              | ZUSCHAUEN                    | GEMEINSCHAF   | TWERKZEUGE      |
|   |                                |                                             |                              | Spieler       | Schnelles Spiel |
|   |                                | 闄 IM Sladgie IM S<br>🎩 WIM sieica @lic      | ladgie Good Grob<br>hess.org | Teams         |                 |
|   |                                | 📕 WGM Checkitas                             | WGM Laurex: 24               | Forum         | 1+0             |
|   |                                | <b>Daniel Narodits</b><br>Arena vor 2 Tagen | ky wins his first L          | ichess Titled | Bullet          |
|   |                                | Account Safety o                            | on Lichess (and E            | Beyond) vor 1 | 0.0             |

Öffnen sie wieder das Feld "Gemeinschaft" oben links und dann das Feld "Teams".

| chess.org spielen Lernen zusch                          | AUEN GEMEINSCHAFT WERKZEUGE                                                                                                    | <b>Q</b> X A |
|---------------------------------------------------------|----------------------------------------------------------------------------------------------------|--------------|
| Meine Teams<br>Leader teams<br>Alle Teams<br>Neues Team | Meine Teams Schachklub Kelheim Mttps://imgur.com/MLnOKSI Willkommen belim offiziellen Team des Schachklub Kelheim 1920 e.v Beitritt für Mitglieder und Freunde des SK Kelheim | 3 Mitglieder |
|                                                         | 21         Das Team für das erste Wittelsbacher Weihnachts - Online - Open.                                                                                                   | Mitglieder   |

Jetzt müssten sie unter "Meine Teams" das Team, für das sie sich angemeldet haben, finden. Klicken sie auf den orange unterlegten Rahmen.

|                                                 | Schachklub Kelheim 1920 e.V.                                                                                                    |                                                                                                    |                                  |            |  |
|-------------------------------------------------|----------------------------------------------------------------------------------------------------|----------------------------------------------------------------------------------------------------|----------------------------------|------------|--|
|                                                 | Willkommen beim offiziellen Team des Schachklub Kelheim 1920 e.V Beitritt für Mitglieder und<br>Freunde des SK Kelheim.<br>Welcome to the official team of the chess club Kelheim 1920 e.V Members and friends of the<br>chess club Kelheim are allowed to join.<br>Ort: Kelheim |                                                                                                    |                                  |            |  |
|                                                 | Turnie                                                                                                    | re                                                                                                  |                                  |            |  |
| Chat!                                           |                                                                                                    | kapfel Arena<br>1+1 • Bullet • Gewertet • 30m                                                       | Inner team<br>vor 4 Tagen        | <b>4</b>   |  |
| team messages                                   | 4                                                                                                    | Conansson Arena<br>5+0 • Blitz • Gewertet • 1h 30m                                                  | Inner team<br>vor 2 Wochen       | 8          |  |
| भ Teams, jeder Spieler erzielt<br>भग            | 5                                                                                                    | Freundschaftskampf Teamkampf<br>7+5 • Schnellschach • Gewertet • 2h                                 | 6 teams battle<br>vor 3 Monaten  | <b>2</b> 5 |  |
| em nur Mitglieder deines                        | 5                                                                                                    | Freundschaftskampf Teamkampf<br>7+5 • Schnellschach • Gewertet • 2h                                 | 8 teams battle<br>vor 4 Monaten  | \$ 59      |  |
| ENT<br>t that only members of your              | 5                                                                                                    | Freundschaftskampf Teamkampf<br>7+5 • Schnellschach • Gewertet • 2h                                 | 10 teams battle<br>vor 4 Monaten | 2 78       |  |
| ALLE MITGLIEDER<br>Nachricht an alle Mitglieder | Forum                                                                                                    | )                                                                                                   |                                  |            |  |
|                                                 | Quar<br>FM jeff<br>https:/                                                                                                    | antäneliga mit Kelheim in 20 Min noc<br>forever • vor 7 Monaten<br>/lichess.org/tournament/0brKaV0h | h keine Anmeldung!               |            |  |

In der Mitte der Seite finden sie alle Turniere des SKK. Klicken sie auf den obersten Namen.

|   | 🍷 Test Arena                       |                                                                        | starting in 59:32 |
|---|------------------------------------|------------------------------------------------------------------------|-------------------|
|   | Q KK K 1-1/1 X                     | ₩                                                                      | ► TEILNEHMEN      |
| • | <sup>1</sup> Conansson <i>1722</i> | Many have become chess masters, no one has become the master of chess. | 0                 |
|   |                                    | — Siegbert Tarrasch                                                    |                   |

Klicken sie dann bei dem sich öffnenden Fenster auf "Teilnehmen". Wenn das Turnier beginnt, starten ihre Partien automatisch.

## 5. Einzelne Spieler herausfordern

Sie können auf Lichess auch einzelne Spieler herausfordern. Dazu benötigen sie den Lichessnamen der Person, mit der sie spielen wollen.

|          |   |   | 立 🕑 🐂     | G |  |
|----------|---|---|-----------|---|--|
| Q  Suche | X | ¢ | Conansson |   |  |

Klicken sie oben rechts auf die Lupe und geben sie den Lichessnamen der Person, mit der sie spielen wollen, ein. Drücken sie dann auf "Enter".

| O kapfel<br>25 1.184 30 0 0<br>Follower Turnierpunkte Studien Forenbeiträge Notes | 🔁 🗙 🗢 🖒 Folge ich 🔺                                                                                                    |
|-----------------------------------------------------------------------------------|----------------------------------------------------------------------------------------------------|
| 1m <b>3m</b> 6m YTD 1y All                                                        | Mitglied seit 12.09.2 <mark>018</mark><br>Zuletzt aktiv vor 1 Stunde                                                          |
| ······································                                            | Anteil beendeter Spiele: 97%<br>Gesamte Spielzeit: 16 Tage, 16 Stunden und 54<br>Minuten                                      |
|                                                                                   | 1800         Schachklub Kelheim         Schachklub Kelheim - Na           SFT Turniere Trainertreff         1600         1600 |
| ۲۰۰۰ Jan ۲۶ - ۲۵ - ۲۵ - ۲۵ - ۲۵ - ۲۵ - ۲۵ - ۲۵ -                                  | Jul 20 Chess Insights<br>Analytics from kapfel's games                                                                        |
| Verlauf                                                                           | 7.696 Partien                                                                                                    |

Über den Diagrammen finden sie ein kleines Symbol mit zwei Schwertern. Klicken sie darauf.

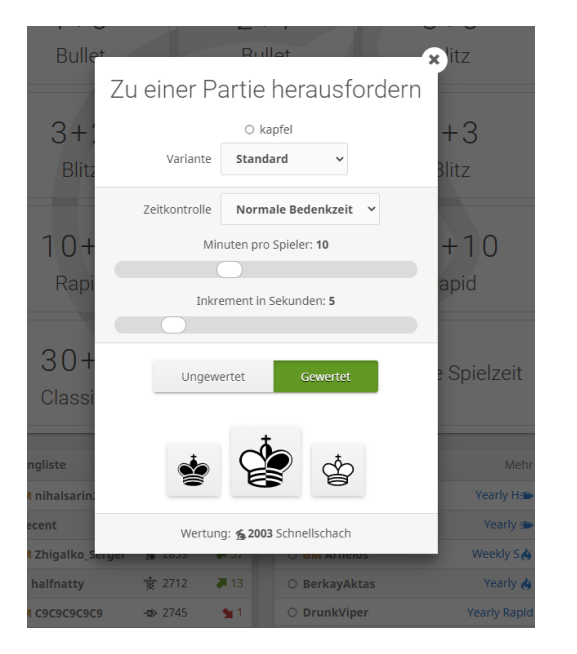

In dem nächsten Feld können sie einstellen, mit welchem Spielmodus sie spielen. Die Bedenkzeit können sie mit den Schiebereglern in der Mitte einstellen.

Danach müssen sie warten, bis ihr Gegner die Herausforderung annimmt.

|               |                         |                         |                        | ਮ <b>ਇ</b> | - 77 | 6 | : |
|---------------|-------------------------|-------------------------|------------------------|------------|------|---|---|
|               | Q                       | 2                       | ¢                      | Conans     | son  |   | • |
|               | • Johanne<br>Gewertet • | <b>s67 (1</b><br>10+5 • | <b>500?)</b><br>Standa | ard Ĵ      | 6    |   |   |
| 83 Mitglieder | <b>~</b>                |                         |                        | ×          |      |   |   |
|               |                         |                         |                        |            |      |   |   |

Klicken sie auf den grünen Haken, um einer an sie gesendeten Herausforderung beizutreten.

6. Nachrichten empfangen/senden

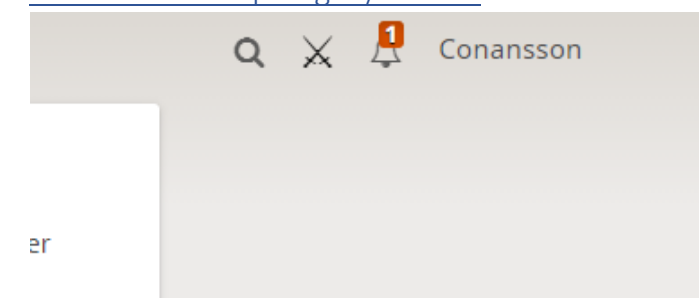

Steht neben ihrem Namen über der Glocke eine rote 1, haben sie vermutlich eine Nachricht empfangen. Klicken sie auf die Glocke, um die Nachricht zu lesen.

| ☆ 🕑 🗯                                                                                     |
|-------------------------------------------------------------------------------------------|
| Q 💥 🇘 Johannes67                                                                          |
| <ul> <li>Profil</li> <li>Sesteingang</li> <li>Isinstellungen</li> <li>Obmelden</li> </ul> |
| Sprache >                                                                                 |
| Hintergrund >                                                                             |
| Brettgröße und 3D ><br>Brettdesign >                                                      |
| Figurenstil >                                                                             |
| PING 124 ms<br>SERVER 0.0 ms                                                              |

Wenn sie oben links auf ihren Namen klicken, haben sie weitere Möglichkeiten, wie z.B. Einstellungen.

Im Feld "Posteingang" können sie alle ihre Nachrichten lesen.

Vielen Dank für das Lesen dieser Anleitung für die Website Lichess. Ich hoffe, sie hat ihnen weitergeholfen und der Schachklub Kelheim kann sie bald in einem Onlineturnier begrüßen.

Johannes Obermeier, 1. Vorstand des SK Kelheim.